# Oracle® Banking Corporate Lending Data Model - Getting Started

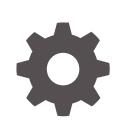

Release 14.7.1.0.0 F88458-01 July 2023

ORACLE

Oracle Banking Corporate Lending Data Model - Getting Started, Release 14.7.1.0.0

F88458-01

Copyright © 2016, 2023, Oracle and/or its affiliates.

This software and related documentation are provided under a license agreement containing restrictions on use and disclosure and are protected by intellectual property laws. Except as expressly permitted in your license agreement or allowed by law, you may not use, copy, reproduce, translate, broadcast, modify, license, transmit, distribute, exhibit, perform, publish, or display any part, in any form, or by any means. Reverse engineering, disassembly, or decompilation of this software, unless required by law for interoperability, is prohibited.

The information contained herein is subject to change without notice and is not warranted to be error-free. If you find any errors, please report them to us in writing.

If this is software, software documentation, data (as defined in the Federal Acquisition Regulation), or related documentation that is delivered to the U.S. Government or anyone licensing it on behalf of the U.S. Government, then the following notice is applicable:

U.S. GOVERNMENT END USERS: Oracle programs (including any operating system, integrated software, any programs embedded, installed, or activated on delivered hardware, and modifications of such programs) and Oracle computer documentation or other Oracle data delivered to or accessed by U.S. Government end users are "commercial computer software," "commercial computer software documentation," or "limited rights data" pursuant to the applicable Federal Acquisition Regulation and agency-specific supplemental regulations. As such, the use, reproduction, duplication, release, display, disclosure, modification, preparation of derivative works, and/or adaptation of i) Oracle programs (including any operating system, integrated software, any programs embedded, installed, or activated on delivered hardware, and modifications of such programs), ii) Oracle computer documentation and/or iii) other Oracle data, is subject to the rights and limitations specified in the license contained in the applicable contract. The terms governing the U.S. Government's use of Oracle cloud services are defined by the applicable contract for such services. No other rights are granted to the U.S. Government.

This software or hardware is developed for general use in a variety of information management applications. It is not developed or intended for use in any inherently dangerous applications, including applications that may create a risk of personal injury. If you use this software or hardware in dangerous applications, then you shall be responsible to take all appropriate fail-safe, backup, redundancy, and other measures to ensure its safe use. Oracle Corporation and its affiliates disclaim any liability for any damages caused by use of this software or hardware in dangerous applications.

Oracle®, Java, and MySQL are registered trademarks of Oracle and/or its affiliates. Other names may be trademarks of their respective owners.

Intel and Intel Inside are trademarks or registered trademarks of Intel Corporation. All SPARC trademarks are used under license and are trademarks or registered trademarks of SPARC International, Inc. AMD, Epyc, and the AMD logo are trademarks or registered trademarks of Advanced Micro Devices. UNIX is a registered trademark of The Open Group.

This software or hardware and documentation may provide access to or information about content, products, and services from third parties. Oracle Corporation and its affiliates are not responsible for and expressly disclaim all warranties of any kind with respect to third-party content, products, and services unless otherwise set forth in an applicable agreement between you and Oracle. Oracle Corporation and its affiliates will not be responsible for any loss, costs, or damages incurred due to your access to or use of third-party content, products, or services, except as set forth in an applicable agreement between you and Oracle.

## Contents

### Preface

| Oracle Banking Corporate Lending Data Model | iv |
|---------------------------------------------|----|
| Audience                                    | iv |
| List of Topics                              | iv |

### 1 Data Model – Getting Started

| 1.1 | Why Reverse Engineering            | 1-1 |
|-----|------------------------------------|-----|
| 1.2 | OBCL Data model schema             | 1-1 |
| 1.3 | Oracle SQL Developer Data Modeler  | 1-2 |
| 1.4 | Creating Data Model and ER diagram | 1-2 |
|     |                                    |     |

### Index

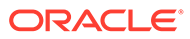

### Preface

This topic contains the following sub-topics:

- Oracle Banking Corporate Lending Data Model
- Audience
- List of Topics

### Oracle Banking Corporate Lending Data Model

This document describes the reverse engineering methodology to get the Oracle Banking Corporate Lending Data Model for a given business purpose.

A given business purpose could vary from report generation to data extraction to extending Oracle Banking Corporate Lending application functionality.

This topic has the following sub-topics:

### Audience

This guide is intended for application developers who need to understand the OBCL data model.

### List of Topics

This user manual is organized as follows:

#### Table 1 List of Topics

| Topics                          | Description                                                                                                    |
|---------------------------------|----------------------------------------------------------------------------------------------------|
| Data Model – Getting<br>Started | This topic describes the reverse engineering methodology to get<br>the Oracle Banking Corporate Lending Data Model for a given<br>business purpose. |

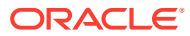

# 1 Data Model – Getting Started

#### **OBCL Data Model**

This document describes the reverse engineering methodology to get the OBCL Data Model for a given business purpose. A given business purpose could vary from report generation to data extraction to extending OBCL application functionality. This topic has the following sub-topics:

- Why Reverse Engineering This topic describes the reverse engineering importance.
- OBCL Data model schema This topic describes the steps to get the Oracle OBCL Data model schema.
- Oracle SQL Developer Data Modeler
   This topic describes the Oracle SQL Developer Data Modeler.
- Creating Data Model and ER diagram
   This document describes the steps to create data model and ER diagram

### 1.1 Why Reverse Engineering

This topic describes the reverse engineering importance.

As the complete ER diagram of OBCL application would be huge, the business application developers need to re-engineer with required filtered portion of OBCL to get specific portion of data model. Example: There is a business requirement to add additional fields to customer personal information.

The business developer could filter the Customer specific entities from OBCL Database schema and generate the ER diagram. This ER diagram further can be used to understand the OBCL and can be foundation for further business development requirement.

### 1.2 OBCL Data model schema

This topic describes the steps to get the Oracle OBCL Data model schema.

- Identify the new Oracle Database schema for data model purpose.
- Create the OBCL database tables by running all the DDL scripts in below folder at the schema identified.
  - OBCL\_14.4.0.1.0\MAIN\DATABASE\HOST\CONSOL\DDL\TABLE
  - OBCL\_14.4.0.1.0\MAIN\DATABASE\BRANCH\CONSOL\DDL\TABLE
- Create Foreign Keys in schema using following scripts at the schema identified.
  - OBCL\_14.4.0.1.0\MAIN\DATABASE\DATAMODEL\HOST\CONSOL\FKR
- Create column comments using below scripts at the schema identified.
  - OBCL\_14.4.0.1.0\MAIN\DATABASE\DATAMODEL\HOST\CONSOL\CMT

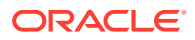

#### Note:

The Database environment used for this data model cannot be used for other testing/production purpose.

### 1.3 Oracle SQL Developer Data Modeler

This topic describes the Oracle SQL Developer Data Modeler.

Ensure you have installed the Oracle SQL Developer Data model in your local system. Refer further Oracle documentation for download and install instructions, http:// www.oracle.com/technetwork/developer-tools/datamodeler/downloads/index.html

### 1.4 Creating Data Model and ER diagram

This document describes the steps to create data model and ER diagram

1. Open the Oracle SQL Developer Data modeler.

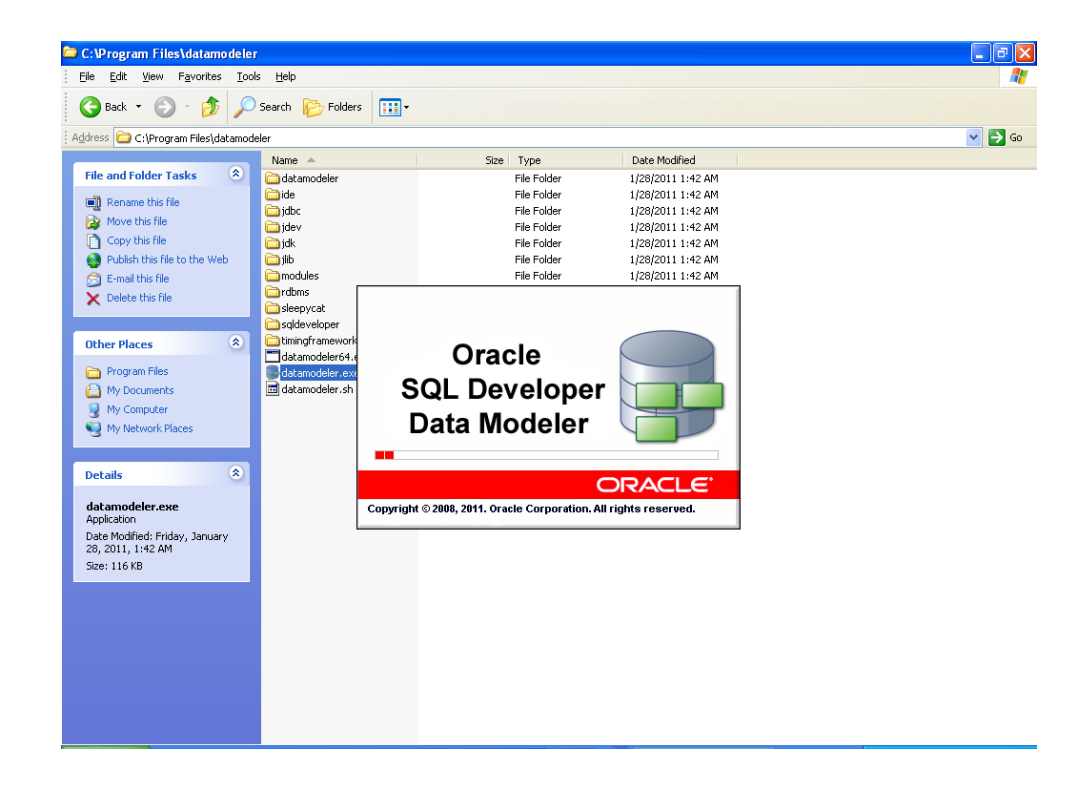

| 👼 Oracle SQL Developer Data Modele                                                                                                    | er : Start Page                                                                                                    | - 7 🛛    |
|----------------------------------------------------------------------------------------------------|----------------------------------------------------------------------------------------------------|----------|
| <u>File Edit Yiew D</u> esign Versi <u>o</u> ning                                                                                                    | <u>T</u> ools <u>H</u> elp                                                                                                    |          |
| Browser                                                                                                    | _ ③Start Page                                                                                                    |          |
| Converter     Designs []     Designs []     D | Coracle SQL Developer<br>Visit Oracle online j<br>Online Demonstrations<br>Tutorials<br>Documentation<br>SQL Developer Exchange<br>SQL Developer Exchange<br>SQL Developer Data Modeler Forum<br>Messages - Log<br>2011-03-28 19:18:11 - Load Controllers<br>2011-03-28 19:18:11 - Init Recently opened Designs | for more |
|                                                                                                    |                                                                                                    | Editing  |

2. Click on File  $\rightarrow$  Import  $\rightarrow$  Data dictionary.

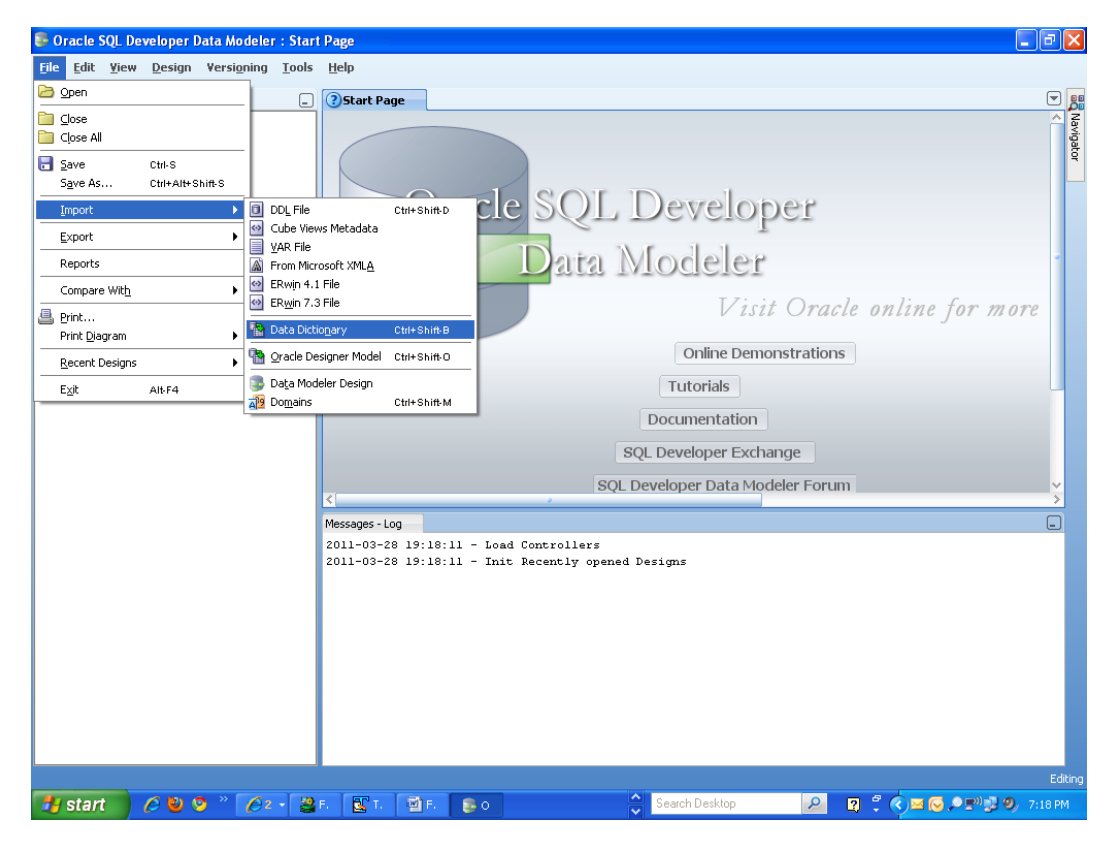

3. Click Add.

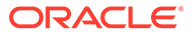

|                              |           | Select database connection to co<br>If the list is empty use the "Add" b | nnect to desired database.<br>button to create one. |            |
|------------------------------|-----------|--------------------------------------------------------------------------|-----------------------------------------------------|------------|
| 1. Connect to Database.      | Name      | Туре                                                                     | Host                                                | Port       |
| 2. Select Schema/Database.   |           |                                                                          |                                                     |            |
| 3. Select Objects to Import. |           |                                                                          |                                                     |            |
| 4. Generate Design.          |           |                                                                          |                                                     |            |
|                              | Add Remov | ve Import [                                                              | Properties Iest                                     | Connection |

4. Provide the **database connectivity**.

| 🕃 New / Upda             | te Database Connection                                |
|--------------------------|-------------------------------------------------------|
| Connection Name          | FCKERDATAMODEL                                        |
| <u>U</u> ser Name        | FCKERDATAMODEL                                        |
| Password                 | •••••                                                 |
| 🗹 Sa <u>v</u> e Password |                                                       |
| Oracle JDBC              | ODBC Bridge                                           |
| Role                     | default 💌                                             |
| Connection Type          | Basic 🔻                                               |
| Hostn <u>a</u> me        | 10.184.74.142                                         |
| Po <u>r</u> t            | 1521                                                  |
|                          | KERDEV2                                               |
| ◯ S <u>e</u> rvice name  |                                                       |
|                          |                                                       |
|                          |                                                       |
|                          |                                                       |
|                          |                                                       |
|                          |                                                       |
|                          |                                                       |
|                          |                                                       |
|                          |                                                       |
| Help                     | <u>Clear</u> <u>I</u> est Connection <u>QK</u> Cancel |

5. Click **Test Connection** and ensure it is successful. If connection fails, verify and repeat step4.

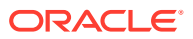

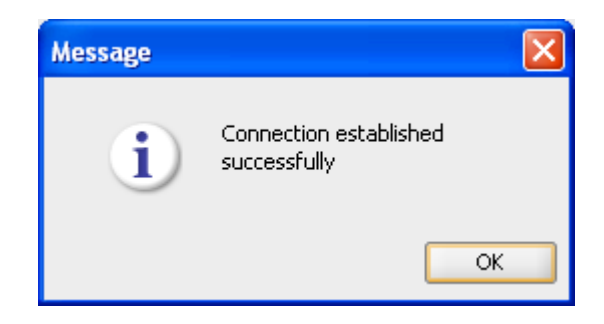

6. Click database connection row.

| Data Dictionary Import Wizard | l                      |                                                            |                                                                |                 |
|-------------------------------|------------------------|------------------------------------------------------------|----------------------------------------------------------------|-----------------|
| •                             | 3                      | Select database connection<br>If the list is empty use the | on to connect to desired databa<br>"Add" button to create one. | ise.            |
| 1. Connect to Database.       | Name<br>FCKERDATAMODEL | Type<br>Oracle                                             | Host<br>10.184.74.142                                          | Port<br>1521    |
| 2. Select Schema/Database.    |                        |                                                            |                                                                |                 |
| 3. Select Objects to Import.  |                        |                                                            |                                                                |                 |
| 4. Generate Design.           |                        |                                                            |                                                                |                 |
|                               |                        |                                                            |                                                                |                 |
|                               |                        |                                                            |                                                                |                 |
|                               |                        |                                                            |                                                                |                 |
|                               |                        |                                                            |                                                                |                 |
|                               |                        |                                                            |                                                                |                 |
|                               |                        |                                                            |                                                                |                 |
|                               | Add Rem                | ove <u>I</u> mport                                         | Properties                                                     | Test Connection |
|                               | [                      | < <u>B</u> ack <u>N</u> ext >                              | Einish                                                         | Cancel Help     |

7. Select the database schema name.

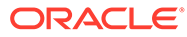

| Data Dictionary Import Wizard | J            | ×                                                             |
|-------------------------------|--------------|---------------------------------------------------------------|
|                               | 1            | Select the schema/database you wish to import.                |
|                               | Selected     | Schema                                                        |
| 1. Connect to Database.       |              | 11/00/1001                                                    |
|                               |              | FCI55MSUT1                                                    |
| 2. Select Schema/Database.    |              | FCISSMSUT2                                                    |
|                               |              | FCI55PD1                                                      |
|                               |              | FCISSPUT1                                                     |
| 3. Select Objects to Import.  |              | FCISSPUT2                                                     |
|                               |              | FCIS_MDS                                                      |
| 4. Generate Resign            |              | FCIS ORABAM                                                   |
| 4. Generale Debign.           |              | FCIS ORASDPM                                                  |
|                               |              | FCIS SOAINFRA                                                 |
|                               |              | FCITR2                                                        |
|                               |              | FCKERDATAMODEL                                                |
|                               |              | FCMOBILE                                                      |
|                               |              | FCPB1121                                                      |
|                               |              | FCPBIT1                                                       |
|                               |              | FCPBITIRFAD                                                   |
|                               |              | ECPBIT2                                                       |
|                               |              | ECSUPPOT                                                      |
|                               |              | ECTRNGDEV112                                                  |
|                               |              | ECURSEICM                                                     |
|                               |              | ECUBSITSUD1                                                   |
|                               | Filter:      | All Selected Secondary Tables Spatial Properties              |
|                               | Import to:   |                                                               |
|                               | Relational_1 | Swap target model     Oracle Database 11g     Compare Mapping |
|                               |              | < Back Next > Einish Cancel Help                              |

8. Select the entities( tables ) that are to be used in ER diagram.

|                            |                             | Select the objects you w          | ish to import.                               |
|----------------------------|-----------------------------|-----------------------------------|----------------------------------------------|
| 1 Connect to Database      | Selected                    | Schema                            | Object Name                                  |
| 1. Connect to Database.    |                             | FCKERDATAMODEL                    | CVTW_UPLOAD_MONITOR                          |
|                            |                             | FCKERDATAMODEL                    | CYTA RATES                                   |
| 2. Select Schema/Database. |                             | FCKERDATAMODEL                    | CYTE ACCR POSITION                           |
|                            |                             | FCKERDATAMODEL                    | CYTB_CASH_POSITION                           |
| Select Objects to Import   |                             | FCKERDATAMODEL                    | CYTB_CCY_PAIR                                |
| Select objects to import.  |                             | FCKERDATAMODEL                    | CYTB_CCY_POSITION                            |
|                            |                             | FCKERDATAMODEL                    | CYTB_DERIVED_RATES_HISTORY                   |
| 4. Generate Design.        |                             | FCKERDATAMODEL                    | CYTB_DUMMY                                   |
|                            |                             | FCKERDATAMODEL                    | CYTB_DUMMY_BACKUP                            |
|                            |                             | FCKERDATAMODEL                    | CYTB_RATES_HISTORY                           |
|                            |                             | FCKERDATAMODEL                    | CYTB_RATES_REVAL                             |
|                            |                             | FCKERDATAMODEL                    | CYTB_RATES_UPLOAD                            |
|                            |                             | FCKERDATAMODEL                    | CYTM_CCY_COUNTRY_MAPPING                     |
|                            | ✓                           | FCKERDATAMODEL                    | CYTM_CCY_DEFN                                |
|                            |                             | FCKERDATAMODEL                    | CYTM_CCY_DEFN_INTMDT                         |
|                            |                             | FCKERDATAMODEL                    | CYTM_CCY_DEFN_UPLOAD                         |
|                            |                             | FCKERDATAMODEL                    | CYTM_CCY_DENO_DETAIL                         |
|                            |                             | FCKERDATAMODEL                    | CYTM_CCY_DENO_MASTER                         |
|                            |                             | FCKERDATAMODEL                    | CYTM_CCY_PAIR_DEFN                           |
|                            |                             | FCKERDATAMODEL                    | CYTM_CCY_PAIR_DEFN_UPLOAD                    |
|                            |                             | FCKERDATAMODEL                    | CYTM_CCY_WEIGHTAGES                          |
|                            |                             | FCKERDATAMODEL                    | CYTM CUST SPREAD DETAILS                     |
|                            | Tables Views Users          | Roles Directories External Tables | Contexts Clusters Sequences Synonyms         |
|                            | TableSpaces Temp TableSpace | es Dimensions Types Packages      | Stored Procedures Functions Undo TableSpaces |
|                            | Filter:                     |                                   |                                              |

| Data Dictionary Import Wizard | ]                       |                                   |                                              |
|-------------------------------|-------------------------|-----------------------------------|----------------------------------------------|
|                               |                         | Select the objects you w          | wish to import.                              |
| 1. Connect to Database        | Selected                | Schema                            | Object Name                                  |
| I. connect to bacabase.       |                         | FCKERDATAMODEL                    | STTM_CUSACC_ACLASS                           |
|                               |                         | FCKERDATAMODEL                    | STTM_CUSTACC_LOG                             |
| 2. Select Schema/Database.    |                         | FCKERDATAMODEL                    | STTM_CUSTAC_CLOSE_MODE                       |
|                               |                         | FCKERDATAMODEL                    | STTM_CUSTAC_CLOSURE_PAYOUT                   |
| 3. Select Objects to Import.  |                         | FCKERDATAMODEL                    | STTM_CUSTAC_CRDR_LMTS                        |
|                               |                         | FCKERDATAMODEL                    | STTM_CUSTAC_PRODUCTS                         |
|                               |                         | FCKERDATAMODEL                    | STTM_CUSTAC_TXNCODE                          |
| 1. Generate Design.           |                         | FCKERDATAMODEL                    | STTM_CUSTOMER                                |
|                               |                         | FCKERDATAMODEL                    | STTM_CUSTOMER_ALTERNATE_BRANCH               |
|                               |                         | FCKERDATAMODEL                    | STTM_CUSTOMER_CAT                            |
|                               |                         | FCKERDATAMODEL                    | STTM_CUSTOMER_NAM_DETAIL                     |
|                               |                         | FCKERDATAMODEL                    | STTM_CUSTOMER_NAM_MASTER                     |
|                               |                         | FCKERDATAMODEL                    | STTM_CUSTOMER_PARAM                          |
|                               |                         | FCKERDATAMODEL                    | STTM_CUSTOMER_PRE_IMAGE                      |
|                               |                         | FCKERDATAMODEL                    | STTM_CUSTOMER_SRNO                           |
|                               |                         | FCKERDATAMODEL                    | STTM_CUSTPROFESSIONAL_PREIMAGE               |
|                               |                         | FCKERDATAMODEL                    | STTM_CUST_ACCOUNT                            |
|                               |                         | FCKERDATAMODEL                    | STTM_CUST_ACCOUNT_BREAKUP                    |
|                               |                         | FCKERDATAMODEL                    | STTM_CUST_ACCOUNT_DORMANCY                   |
|                               |                         | FCKERDATAMODEL                    | STTM_CUST_ACCOUNT_LINKAGES                   |
|                               |                         | FCKERDATAMODEL                    | STTM_CUST_ACCOUNT_PRE_IMAGE                  |
|                               |                         | FCKERDATAMODEL                    | STTM CUST ACC BILL PROD                      |
|                               | Tables Views Users      | Roles Directories External Tables | Contexts Clusters Sequences Synonyms         |
|                               | TableSpaces Temp TableS | paces Dimensions Types Packages   | Stored Procedures Functions Undo TableSpaces |
|                               | Filter:                 |                                   |                                              |
|                               |                         | < Back Next >                     | Einish <u>C</u> ancel <u>H</u> elp           |

9. Click Next.

| Data Dictionary Import Wizard |                                                                                                    |      |
|-------------------------------|----------------------------------------------------------------------------------------------------|------|
|                               | View summary and generate Oracle SQL Developer Data Modeler design.                                                     |      |
| 1. Connect to Database.       | Database Name: Oracle<br>Database Version: Oracle Database 11g Enterprise Edition Release 11.2.0.2.0 - 64bit Production |      |
| 2. Select Schema/Database.    | DB Objects that will be imported:<br>TABLE 4                                                                            |      |
| 3. Select Objects to Import.  |                                                                                                    |      |
| 4. Generate Design.           |                                                                                                    |      |
|                               |                                                                                                    |      |
|                               |                                                                                                    |      |
|                               |                                                                                                    |      |
|                               |                                                                                                    |      |
|                               |                                                                                                    |      |
|                               |                                                                                                    |      |
|                               |                                                                                                    |      |
|                               | < Back Next > Einish Cancel                                                                                             | Help |

10. Click Finish.

| e Edit View Design Versigning Tools Help<br>Rowser Design [1] Design [1] Design                                                                                                    | le Edit Yiew Design Versigning Tools Help<br>Provider<br>Designs ()<br>Reviewer<br>Process Model<br>Reviewer<br>Process Model<br>Review                                                | Oracle SQL Developer Data Modeler                              | Start Page                                                                                                    |        |
|----------------------------------------------------------------------------------------------------|----------------------------------------------------------------------------------------------------|----------------------------------------------------------------|----------------------------------------------------------------------------------------------------|--------|
| Browser  Designs [1]  Multimensional Models []  Reference Model  Designs [1]  Designs [1]  Reference Model  Designs Information  Designs Information  Continue Genometrations  Designs Information  Designs Information  De                                                                                                    | Proveer  Proveer  Proveer  Proveer  Proveer  Process Product  Process Proveer Process Proveer Process Proveer Process Proveer Proveer                                                                                                    | e <u>E</u> dit <u>V</u> iew <u>D</u> esign Versi <u>o</u> ning | <u>T</u> ools <u>H</u> elp                                                                                                    |        |
| Designs []<br>Designs []<br>Designs []<br>Muktimensional Models []<br>Designs []<br>Designs []<br>Desi | Design:[]<br>Strukture:<br>Design:[]<br>Design:[] | Browser                                                        | OStart Page                                                                                                    | C      |
| Generate Design                                                                                                    | SQL Developer Data Modeler Forum<br>SQL Developer Data Modeler Forum<br>Messages-Log<br>2011-03-28 19:18:11 - Load Controllers<br>2011-03-28 19:28:01 - Int Recently opened Perigns<br>2011-03-28 19:28:01 - Importing DB Metadata                                                                                                    | Designs []                                                     | Oracle SQL Developer<br>Data Modeler<br>Visit Oracle online for<br>Online Demonstrations                                                                                  | r more |
|                                                                                                    | <pre> Messages -Log 2011-03-28 19:18:11 - Load Controllers 2011-03-28 19:18:11 - Init Recently opened Designs 2011-03-28 19:25:01 - Importing DB Metadata Messages </pre>                                                                                                    |                                                                | SOL Developer Data Modeler Forum                                                                                                    |        |
| SOL Developer Data Modeler Forum                                                                                                    | Messages Log<br>2011-03-28 19:18:11 - Load Controllars<br>2010-03-28 19:18:11 - Init Recently opened Designs<br>2011-03-28 19:25:01 - Importing DB Metadata<br>Messages                                                                                                    |                                                                |                                                                                                    |        |
| SQL Developer Data Modeler Forum                                                                                                    |                                                                                                    |                                                                | Messages - GUU<br>2011-03-28 19:18:11 - Load Controllers<br>2011-03-28 19:18:11 - Init Bacently opened Designs<br>2011-03-28 19:25:01 - Importing DB Metadata<br>Messages |        |

| Oracle SQL Developer Data Modeler 3.0.0.665<br>Oracle SQL Developer Data Modeler Import Log<br>Date and Time: 2011-03-28 19:25:38 IST<br>Design Name: Untitled_1<br>RDBMS: Oracle Database 11g |  |
|----------------------------------------------------------------------------------------------------|--|
| All Statements: 4                                                                                                    |  |
| Imported Statements: 4                                                                                                    |  |
| Failed Statements: 0                                                                                                    |  |
| NOU RECOGNIZED SOLOCMENTOD.                                                                                                    |  |
|                                                                                                    |  |
|                                                                                                    |  |
|                                                                                                    |  |
|                                                                                                    |  |
|                                                                                                    |  |
|                                                                                                    |  |
|                                                                                                    |  |
|                                                                                                    |  |
|                                                                                                    |  |
|                                                                                                    |  |
|                                                                                                    |  |
|                                                                                                    |  |
|                                                                                                    |  |
|                                                                                                    |  |
|                                                                                                    |  |
| Save Glose                                                                                                    |  |

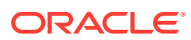

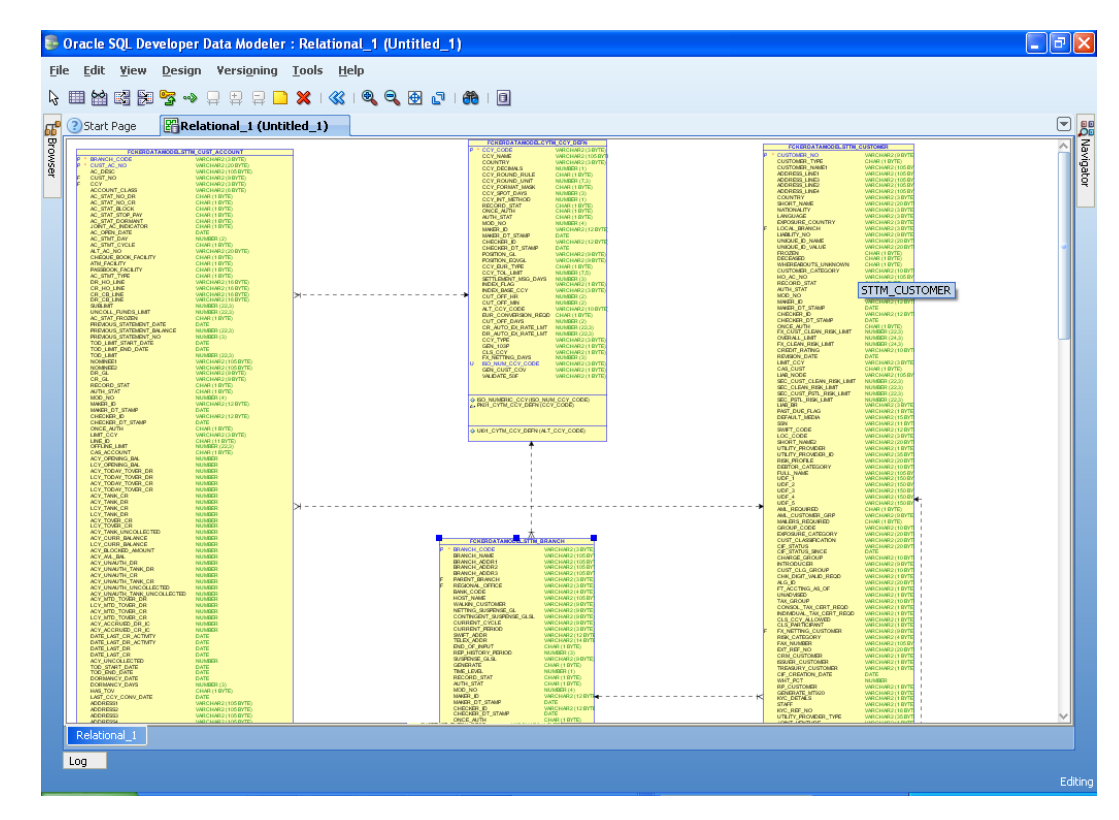

**11**. The ER diagram can be saved as **.dmd** file if required.

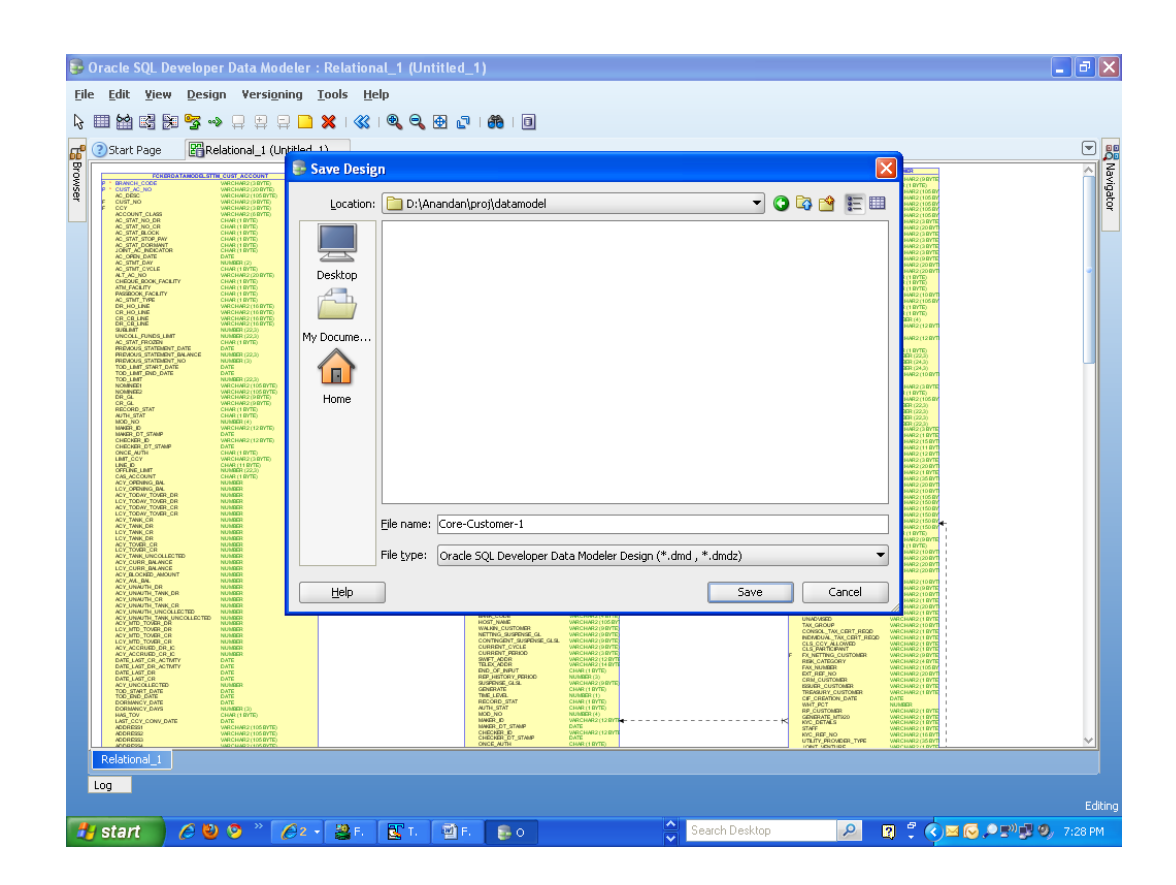

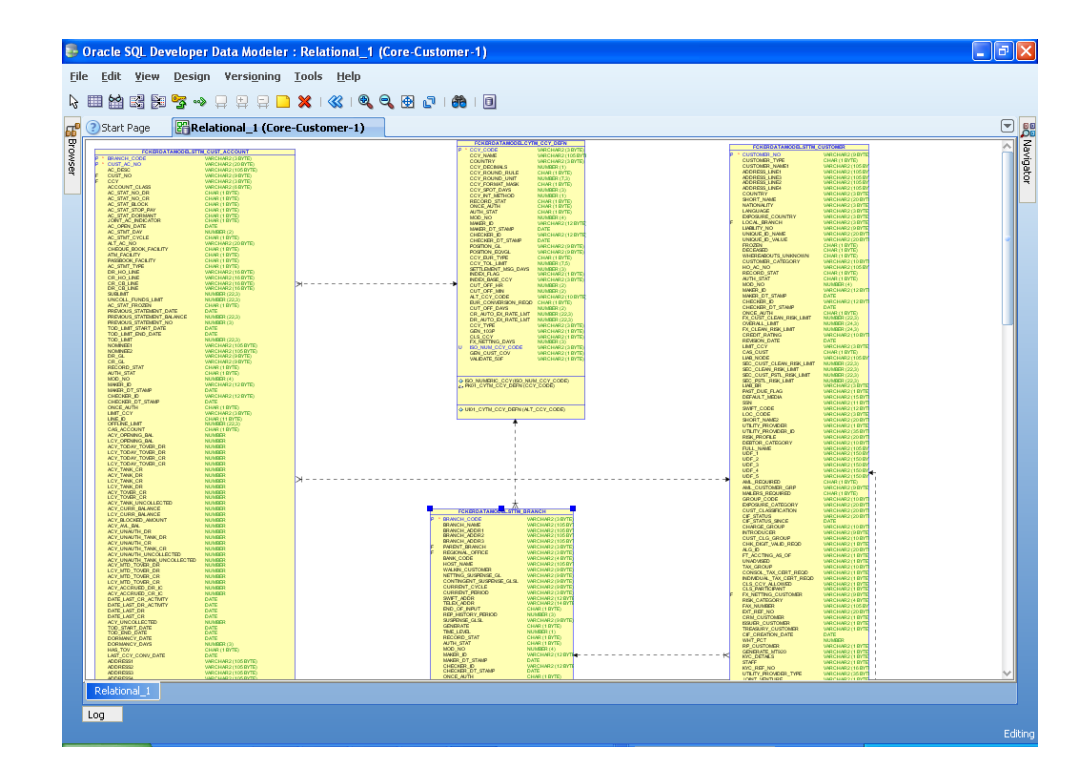

| 😂 D:\Anandan\proj\datamodel         |                      |      |             |                   |                                          |
|-------------------------------------|----------------------|------|-------------|-------------------|------------------------------------------|
| <u>File Edit View Favorites Too</u> | ols <u>H</u> elp     |      |             |                   | an an an an an an an an an an an an an a |
| 🕒 Back 🝷 🕥 🕤 🏂 🔎                    | Search 😥 Folders 🛄 🕶 |      |             |                   |                                          |
| Address 🛅 D:\Anandan\proj\datamo    | del                  |      |             |                   | 💌 🄁 Go                                   |
|                                     | Name 🔺               | Size | Туре        | Date Modified     |                                          |
| File and Folder Tasks 🙁             | Core-Customer-1      |      | File Folder | 3/28/2011 7:28 PM |                                          |
| 💋 Make a new folder                 | Core-Customer-1.dmd  | 1 KB | DMD File    | 3/28/2011 7:28 PM |                                          |
| Publish this folder to the<br>Web   |                      |      |             |                   |                                          |
| Share this folder                   |                      |      |             |                   |                                          |
|                                     |                      |      |             |                   |                                          |
| Other Places 🙁                      |                      |      |             |                   |                                          |
| 🛅 proj                              |                      |      |             |                   |                                          |
| My Documents                        |                      |      |             |                   |                                          |
| My Computer                         |                      |      |             |                   |                                          |
| S Hy Network Places                 |                      |      |             |                   |                                          |
| Details                             |                      |      |             |                   |                                          |
| datamodel                           |                      |      |             |                   |                                          |
| File Folder                         |                      |      |             |                   |                                          |
| 28, 2011, 7:28 PM                   |                      |      |             |                   |                                          |
|                                     |                      |      |             |                   |                                          |
|                                     |                      |      |             |                   |                                          |
|                                     |                      |      |             |                   |                                          |
|                                     |                      |      |             |                   |                                          |
|                                     |                      |      |             |                   |                                          |
|                                     |                      |      |             |                   |                                          |
|                                     |                      |      |             |                   |                                          |
|                                     |                      |      |             |                   |                                          |
|                                     |                      |      |             |                   |                                          |
|                                     |                      |      |             |                   |                                          |
|                                     |                      |      |             |                   |                                          |

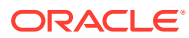

## Index

С

Creating Data Model and ER diagram, 1-2

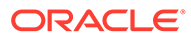